## Olá, Pessoa Física!

Siga este Passo a Passo desenvolvido especialmente para você.

## Acesse <u>www.prefeitura.sp.gov.br/senhaweb</u>

1º) Escolha "Pessoa Física"

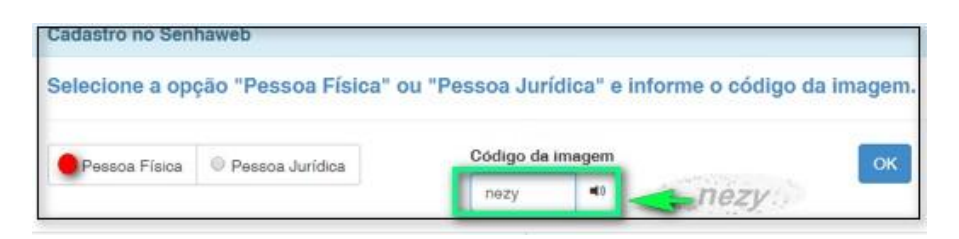

- Escolha "Não tenho Certificado Digital"

| elecione a opç      | ao "Pessoa Física        | a" ou "Pessoa Jurio                                  | lica" e informe o códi                 | go da Image | im.             |  |
|---------------------|--------------------------|------------------------------------------------------|----------------------------------------|-------------|-----------------|--|
| Pessoa Física       | * Pessoa Jurídica        |                                                      |                                        |             |                 |  |
| O certificado digit | al facilita o processo ( | de aquisição de senha,<br>le S.F. para desbloqueio d | pois dispensa a necessida:<br>e senha. | te de Cet   | tricado Digital |  |
| comparecimento a    | health an annual anna a  |                                                      |                                        |             |                 |  |
| Não tenho certific  | ado digital              |                                                      |                                        |             |                 |  |

- Cadastre o CPF.

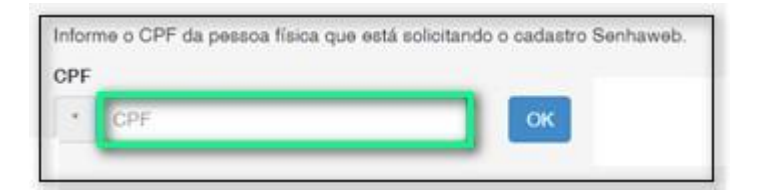

2º) Cadastre seus dados. Para isso, no Passo 1, clique em "Entrar".

|                 |                           | -       |
|-----------------|---------------------------|---------|
| Passo 1: Cada   | stre-se                   | Entrar  |
| asso 2: Solicit | ar uma Senhaweb para você | . Fotos |

Ao final do cadastro, surgirá uma mensagem sobre o sucesso da Solicitação de Cadastro.

| CPF.                                                                                     |                                                                                                    |
|------------------------------------------------------------------------------------------|----------------------------------------------------------------------------------------------------|
| Nome:                                                                                    |                                                                                                    |
|                                                                                          |                                                                                                    |
|                                                                                          |                                                                                                    |
| Sua eolicitação de cadast                                                                | ro foi registrada com succeso.                                                                                                 |
| Sua aolicitação de cadasti<br>Vo final do processo de cad                                | ro foi registrade com succeso.<br>dastramento no Senhaweb, será emitido o protocolo desta solicitação contendo informações par |
| Sua aolicitação de cadaste<br>No final do processo de cad<br>Metivação do seu cadastro.  | ro foi registrada com succeso<br>dastramento no Senhaweb, será emitido o protocolo desta solicitação contendo informações par  |
| Sun nolicitação de cadante<br>No final do processo de cad<br>afetivação do seu cadastro. | ro foi registrada com succeso.<br>dastramento no Senhaweb, será emitido o protocolo desta solicitação contendo informações par |

3º) Solicite uma Senha Web para você. Para isso, no Passo 3, clique em "Entrar".

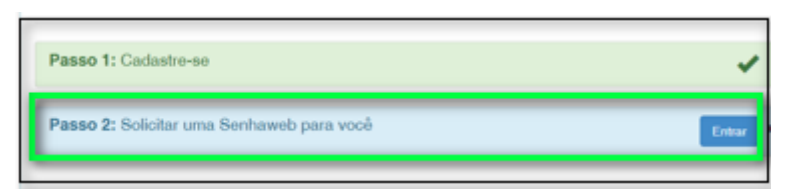

a) Cadastre a mesma senha escolhida duas vezes. Depois, clique em "Confirmar".

| Endereço eletrónico                                                           |                                                                  |                               |
|-------------------------------------------------------------------------------|------------------------------------------------------------------|-------------------------------|
| •                                                                             |                                                                  |                               |
|                                                                               |                                                                  |                               |
| Senha                                                                         |                                                                  |                               |
| A senha deve conter no r<br>matúsculas, minúsculas (<br>("Campos congetórios) | minimo 8 caracteres. Para aumentar o nivel de segu<br>e números. | rança de sua cenha, utilize l |
| Senha                                                                         |                                                                  |                               |
|                                                                               | Fatt                                                             |                               |
|                                                                               |                                                                  |                               |
| Bedigite a senha                                                              |                                                                  |                               |
| Redigite a senha                                                              |                                                                  |                               |
| Redigite a senha                                                              |                                                                  |                               |

b) Ao final do cadastro, surgirá uma mensagem sobre o sucesso da Solicitação de Desbloqueio.

| Pessos Fisica (CPF:                                                         | -                                                                                                   |                                                                   |                      |
|-----------------------------------------------------------------------------|----------------------------------------------------------------------------------------------------|-------------------------------------------------------------------|----------------------|
| CPF:                                                                        | 2                                                                                                   |                                                                   |                      |
| Sua solicitação de der<br>No final do processo de<br>informações para deebi | bloqueio de senha foi registra<br>cadastramento no Senhaweo, si<br>oqueio e efetivação do cadastram | la com sucesso.<br>Pa emitido o profocolo desta<br>ento da senha. | solicitação contendo |
| informações para desbi                                                      | oquelo e eletivação do cadastran                                                                    | ento da senha.                                                    | Fech                 |

- c) Clique em "Imprimir" a "Solicitação de Validação de Cadastro e de Desbloqueio da Senha Web Pessoa Física" (protocolo de validação e desbloqueio de SW).
  - Guarde essa imagem no computador ou celular.
- d) Prepare a documentação para o desbloqueio da Senha Web de Pessoa Física:

Tire uma foto ou digitalize:

- Protocolo Solicitação da Senha Web (item c);
- Procuração expedida há no máximo 1 ano, com poderes específicos para recebimento e desbloqueio de Senha Web, com firma reconhecida em cartório

(se for procurador);

Tire uma foto enquadrando seu rosto e um (1) documento oficial de identificação.

São aceitos: a cédula de identidade (RG); a Carteira Nacional de Habilitação; a Carteira de Trabalho e Previdência Social; o Registro Nacional de Estrangeiros; o Passaporte; a identidade profissional emitida por conselhos regionais profissionais ou OAB.

Exemplo do enquadramento da foto com documento aberto.

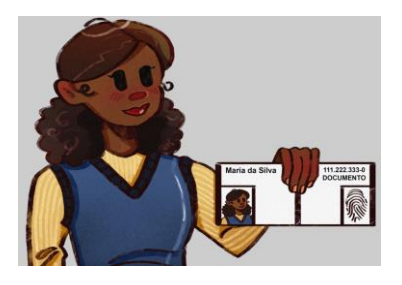

Atenção! Se for possível, abra o documento para que apareça a frente e o verso.

Se não for possível, tire uma foto da parte frontal e outra do verso, sempre ao lado do seu rosto. A imagem deve ser nítida, pois realizaremos a verificação da assinatura por essa foto.

➡ Tire foto de uma folha em branco contendo a assinatura do representante legal, idêntica ao documento apresentado na foto. Utilize caneta preta ou azul marinho. A imagem deve ser nítida, pois será utilizada para conferência da assinatura. e) Encaminhe toda a documentação, isto é, todos os itens », para o Portal SP:

Clique aqui para enviar a documentação

## Atenção

Aguarde a confirmação de desbloqueio da Senha Web da Pessoa Física.

f) Caso prefira desbloquear a Senha Web presencialmente, leve os documentos 🌶 originais em uma das Subprefeituras ou Unidades do Descomplica. Nos dois locais é obrigatório agendamento prévio:

- Subprefeituras. <u>Clique aqui</u>.
- Descomplica. <u>Clique aqui</u>.

g) Ao receber a confirmação de desbloqueio, a Senha Web da Pessoa Física já estará "ativa" e poderá ser utilizada.